# **Send Signature Requests**

With Pipeline eSign, send fast, secure, and reliable signature requests. Documents flow smoothly from Paperless Pipeline to your signers and come back automatically, signed and ready to go.

## Introduction

Send secure, reliable signature requests without leaving Paperless Pipeline or interrupting your existing workflow.

Start from a transaction to automatically pull in key details and keep everything tracked in the audit trail. Or use the Reference Library for a quick, flexible option that doesn't need to be tied to a specific transaction.

For each request, add signers, drag fields exactly where they're needed, and insert fields that autofill transaction information to save time and reduce errors. Customize the signing experience by setting a signing order, adding CCs, and including a personal message.

Each request goes out with a secure link and can be signed from any device. Once completed, the signed document is automatically returned to Paperless Pipeline in Unassigned Docs, ready to be assigned like any other doc.

## How It Works

## **Pick Your Starting Point**

Start from a transaction to automatically pull in key details and keep everything tracked in the audit trail. Or use the Reference Library for a quick, flexible option that doesn't need to be tied to a specific transaction.

#### **Choose Docs and Signers**

Choose the documents that need to be signed and who needs to sign them. You can select agents, assistants, contacts, or outside parties, whatever the deal calls for.

Each signature request can contain any number of docs, signers, and signatures.

#### **Place the Fields**

Choose what information should be displayed on the doc and what the signer needs to enter.

Let the system fill in important details from the transaction to save time and avoid mistakes.

## Send with Confidence

Set a signing order if needed, add CCs, and include a personal message. After you click send, Pipeline takes care of the rest.

## A Smooth Signing Experience

Signers get a secure link with just the fields they need to fill out. It's a smooth, straightforward experience that works on any device.

## **Get Signed Docs Back Instantly**

Once all parties have signed, the signed document is automatically returned to Paperless Pipeline in Unassigned Docs, ready to be assigned like any other doc.

## Send a Signature Request from Reference

Send a signature request from the Reference Library to request a signature that isn't tied to a specific transaction.

Who Can Do This: Anyone whose company is subscribed to Pipeline eSign.

To send a signature request from the Reference Library:

- **1** Go to Your Reference Library
  - Click [Reference] from the top menu.

## 2 Start the Signature Request

• Click [Send for Signature] at the top of the page.

| Reference Docs & Links                                                         |                               |              |     |
|--------------------------------------------------------------------------------|-------------------------------|--------------|-----|
| Forms, disclosures, and listing presentations available to the entire oppany.  |                               |              |     |
| Q Search 🗹 Email Docs 🕒 Send for Signature 📝 Add Link 🕒 Add Docs 🛍 Delete Docs |                               |              |     |
| Huying / I represent the Buyer. (10 docs).                                     | Added By                      | Added On     |     |
|                                                                                |                               |              |     |
| Isting / I represent the Seller. ( <u>Il docs</u> )                            | Added By                      | Added On     |     |
| Listing Agreement                                                              | Hollis A.                     | Apr 15, 2025 | \$  |
| Sellers Agency Disclosure                                                      | Hollis A.                     | Apr 16, 2025 | ٢   |
| Sellers Property Disclosure Statement (SPDS)                                   | <ul> <li>Hollis A.</li> </ul> | Apr 16, 2025 | (6) |
| Lead Based Paint Disclosure                                                    | <ul> <li>Hollis A.</li> </ul> | Apr 16, 2025 | 0   |

3 Select Docs to be Signed

- Check boxes next to the docs you want to include in the request.
- Click [Continue] to start preparing the request.

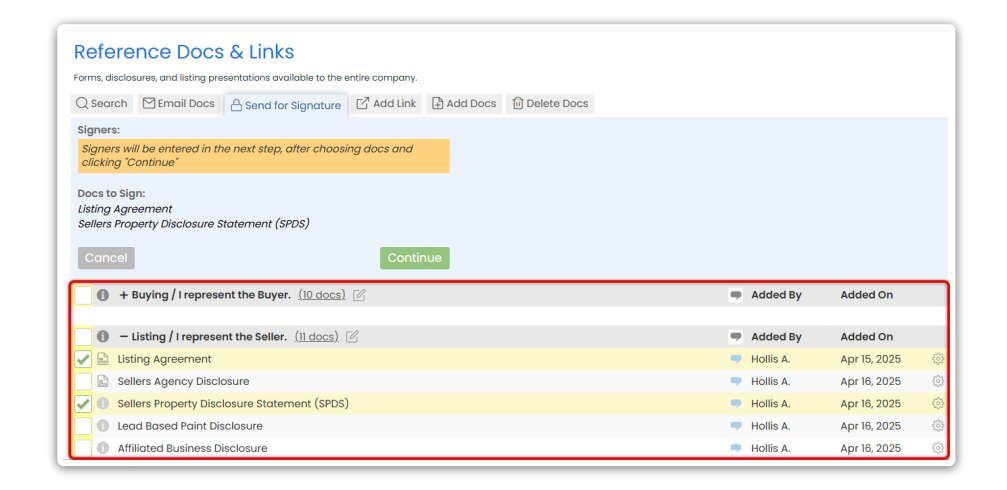

If a doc in your Reference Library has a form, you'll see a form icon in the "i" column. Hover over it to instantly view document information, including signers and page count.

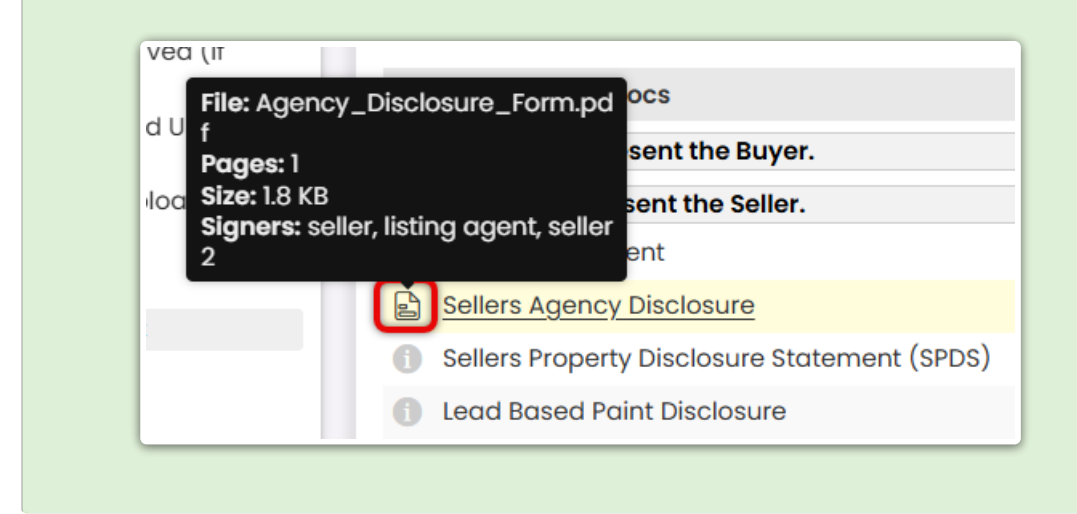

## 4 Select a Signer

• Choose the first person who will sign using the Signers dropdown in the right menu.

| Doc Name                                                                                                    | Transaction                                                                                          |                                                                                                    |
|----------------------------------------------------------------------------------------------------|----------------------------------------------------------------------------------------------------|----------------------------------------------------------------------------------------------------|
| Sellers Agency Disclosure                                                                                                    | 8181 Pine Lane                                                                                       | <ol> <li>Cancel Se</li> </ol>                                                                                                    |
| Break and the second second seco | AGENCY DISCLOSURE FORM           1. PROPERTY INFORMATION           Property Address:           City: | 2 Signers ○     Jone Smith (saller)      Jone Smith (saller)      Jone Smith (saller)     Alce Clark (saller 2)     A Add Third Pony     Signer Clark (saller 2)     A Add Third Pony     Signer Clark (saller 2)     A Add Third Pony     Signer Clark (saller 2)     A Add Third Pony     Signer Clark (saller 2)     A Add Third Pony     Signer Clark (saller 2)     A Add Third Pony     Signer Clark (saller 2)     A Add Third Pony     Signer Clark (saller 2)     A Add Third Pony     Signer Clark (saller 2)     A Add Third Pony     Signer Clark (saller 2)     A Add Third Pony     Signer Clark (saller 2)     A Add Third Pony     Signer Clark (saller 2)     A Add Third Pony     Signer Clark (saller 2)     A Add Third Pony     Signer Clark (saller 2)     A Add Third Pony     Signer Clark (saller 2)     Add Third Pony     Signer Clark (saller 2)     Add Third Pony     Signer Clark (saller 2)     Add Third Pony     Signer Clark (saller 2)     Add Third Pony     Signer Clark (saller 2)     Add Third Pony     Signer Clark (saller 2)     Add Third Pony     Signer Clark (saller 2)     Add Third Pony     Signer Clark (saller 2)     Add Third Pony     Signer Clark (saller 2)     Signer Clark (saller 2)     Signer Clark (saller 2 |
|                                                                                                    | This form is intended to disclose the agency relationships available in a real estate transaction,   | II 😫 Text                                                                                                    |
|                                                                                                    | and to document the specific agency relationship established between the parties.                    | II 😫 Checkbox                                                                                                    |
|                                                                                                    | 3. TYPES OF AGENCY RELATIONSHIPS                                                                     | ii 🚍 Doc Text                                                                                                    |
|                                                                                                    | 11 O all ada Annata. The sead astronometry and a sale the O all as                                   | 🗄 🔁 Transaction Name                                                                                                    |
|                                                                                                    | [] Seller's Agent - The real estate agent represents only the Seller.                                | 🗄 🛅 Close Date                                                                                                    |
|                                                                                                    | Duver's Agent - The real estate agent represents only the Buver.                                     | 1 🔿 M C Murch as                                                                                                    |

## 5 Place Fields for the Signer

- If you're using a Form, confirm the prefilled details and place any additional fields needed.
- Drag the necessary fields onto the doc from the Fields section on the right (outlined below).

## **Autofilled Transaction Info**

Insert **Transaction Info** fields to automatically pull key details directly from the transaction, like *Transaction Name*, *Listing Date*, and *Buyer Name*(*s*).

| oc Name                |                                              |                                  |            | Capcol        |
|------------------------|----------------------------------------------|----------------------------------|------------|---------------|
| isting Agreement       |                                              |                                  |            | Concer Save H |
|                        |                                              |                                  |            |               |
|                        |                                              |                                  | 🛛 🗄 😫 Sigr | ning Date     |
|                        |                                              |                                  | # 🔗 Full   | Name          |
| EXCLUSIV               | E RIGHT-TO-SELL LISTIN                       | NG AGREEMENT                     | ii 😫 Cor   | mpany         |
|                        |                                              |                                  | # 🙁 Tex    | t             |
| I. The Parties. This E | xclusive Right-to-Sell Listing Agreement ("/ | Agreement") made on              | ። 🙁 Che    | ckbox         |
|                        | , 20, is between:                            |                                  |            | Text          |
|                        |                                              |                                  | ii 🖹 Tra   | nsaction Name |
| Seller:                | ("Seller") with a mailing address            | State of                         | ii 🔁 Clo   | se Date       |
|                        | , only of                                    | , State 01                       | ii 🔁 MLS   | Number        |
|                        |                                              |                                  | :: 🔁 Listi | ng Date       |
| AND                    |                                              |                                  | ii 🕘 Exp   | iration Date  |
| Agency                 | ("Broker") of                                | ("Agency") with a                | ii 🔁 Acc   | eptance Date  |
| mailing address of     | (blokel / bl                                 | , City of                        | # 🕘 List   | Price         |
|                        | , State of Col                               | lectively, the Seller and Agency | ii 🕘 Sak   | e Price       |
| shall be referred to a | s the "Parties".                             |                                  | # 🕘 Buy    | er Name(s)    |
|                        |                                              |                                  | : 🕄 Sell   | er Name(s)    |

### **Document Text**

Insert **Document Text** to fill in any standard details you're responsible for entering, such as disclaimers or other required text.

| Doc Name                                                                             |                      |
|--------------------------------------------------------------------------------------|----------------------|
| Listing Agreement                                                                    | (i) Cancel Save Form |
|                                                                                      |                      |
|                                                                                      | 🛿 🗄 🔗 Signing Date   |
|                                                                                      | 🗄 😫 Full Name        |
| EXCLUSIVE RIGHT-TO-SELL LISTING AGREEMENT                                            | II 😫 Company         |
|                                                                                      | II 🙁 Text            |
| I. The Parties. This Exclusive Right-to-Sell Listing Agreement ("Agreement") made on | E 🕄 Checkbox         |
| , 20, is between:                                                                    | 🗄 🚍 Doc Text         |
| Soller: ("Soller") with a mailing address of                                         | 🗄 🔁 Transaction Name |
| , City of , State of                                                                 | II 🕘 Close Date      |

## **Signer Fields**

Insert fields the signer is responsible for completing:**Signature**, **Initials**, and **Signing Date**.

| Doc Name               |                                                                |                  |
|------------------------|----------------------------------------------------------------|------------------|
| Listing Agreement      |                                                                | Cancel Save Form |
|                        |                                                                | Signers 🛈        |
|                        |                                                                | • seller 🗸       |
|                        |                                                                | Fields 😳         |
| EXCLUSIV               | E RIGHT-TO-SELL LISTING AGREEMENT                              | # 🤗 Signature    |
|                        |                                                                | # 🔗 Initials     |
| I. The Parties. This E | xclusive Right-to-Sell Listing Agreement ("Agreement") made on | # 😫 Signing Date |
|                        | , 20, is between:                                              | # 😫 Full Name    |
| Seller                 | ("Seller") with a mailing address of                           | 🗄 🤗 Company      |

## **Flexible Fields**

Insert flexible fields that can be completed by either you or signer(s), depending on who has the information.

- Add **Full Name** and **Company** fields to automatically pull the signer's details directly from the transaction.
- Add a **Text** field when you need a flexible space for the signer to fill in custom information.
- Add a **Checkbox** to require the signer to agree to something or confirm they've seen it.

| Doc Name<br>Listing Agreement                                                        | (i) Cancel Save Form                  |
|--------------------------------------------------------------------------------------|---------------------------------------|
|                                                                                      | Signers ⊙<br>● seller ✓               |
| EXCLUSIVE RIGHT-TO-SELL LISTING AGREEMENT                                            | Fields ①<br># 🤗 Signature             |
| I. The Parties. This Exclusive Right-to-Sell Listing Agreement ("Agreement") made on | # A Initials         # A Signing Date |
| , 20, is between:                                                                    | # 음 Full Name<br># 음 Company          |
| (Sener ) with a maning accress of, State of, City of, State of                       | # 🔒 Text<br># 🔗 Checkbox              |
| AND                                                                                  | II Doc Text                           |

#### 6 Repeat for Additional Signers

- Use the Signers dropdown to add and select additional signers, one at a time.
- Place only the fields that apply to the selected signer.

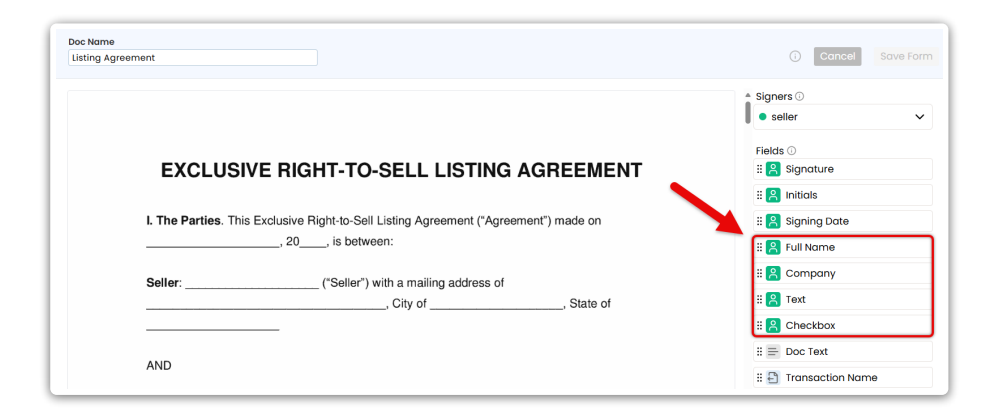

#### 7 Confirm & Customize Request

• When the doc is finalized, click [Send] in the upper right corner.

• Optionally, customize the signing flow, include non-signers, or add a personal message (outlined below).

### **Signing Order**

If signers need to complete the request in a specific order, check the option to [Set Signing Order] and drag signers into the correct sequence.

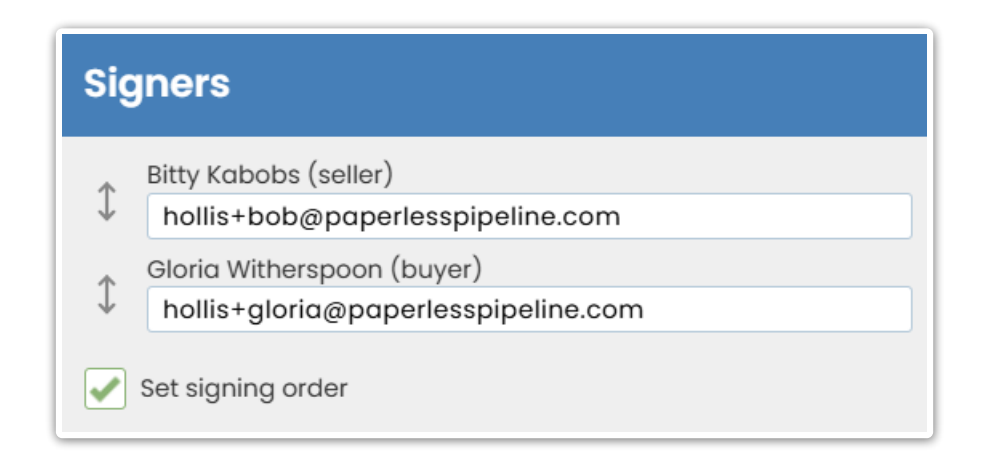

## Subject

Customize the email subject to reflect the docs to be signed, or leave it as is.

Subject

Sign Docs for: 9062 Birch Way - Counter Offer

#### CC

If anyone who isn't signing needs to receive a copy of the signed doc, enter their email address(es).

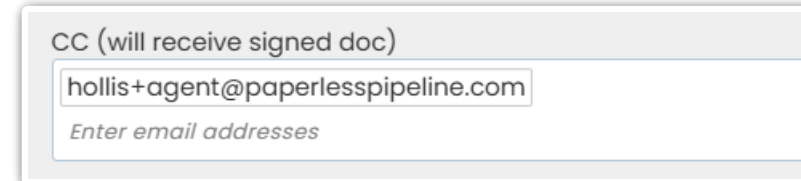

#### Message

Add a short note or instructions to appear in the body of the email your recipients receive.

| Message (optional)                         |                  |
|--------------------------------------------|------------------|
| Hi,<br>Please review and sign the attached | d Counter Offer. |
| Cancel                                     | Send Now         |

## 8 Send the Request

• Click [Send Request]. Signers will get a secure link to review and sign from any device.

• When all signatures are complete, a final copy will be emailed to you and all recipients. It will also be automatically added to Unassigned Docs, ready to assign like any other doc.

## Send a Signature Request from Transactions

Send a signature request directly from a transaction to choose signers effortlessly, have transaction details autofilled, and keep everything tracked in the transaction's audit trail.

Who Can Do This: Anyone whose company is subscribed to Pipeline eSign.

To send a signature request from a transaction:

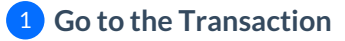

• Open the transaction where signatures are needed.

#### 2 Start the Signature Request

• Click [Send for Signature] from the action bar on the transaction.

## **3** Select Signers

• Check boxes next to people who need to sign from the Agents or Contacts area.

| 8181 Pine Lane Added Last up                              | I on Deo 5, 2024 by Hollis Admin<br>odated 1 hour ago by Hollis Admin |                  |                                                                                                    |
|-----------------------------------------------------------|-----------------------------------------------------------------------|------------------|----------------------------------------------------------------------------------------------------|
| Sale & Commission                                         |                                                                       |                  |                                                                                                    |
| Listing Agents ©                                          |                                                                       |                  |                                                                                                    |
| Sarah Goode                                               | hollis+sarah.goode@paperlesspipeline.com                              | . (555) 223-7898 |                                                                                                    |
| - 2 Contacts (1)                                          |                                                                       | 1 Order Ad       | dded 🔹 + Add Contac                                                                                                    |
| Jane Smith, <b>Seller</b><br>101 Doc Signing Road         | hollis+jane@paperlesspipeline.com                                     | . (555) 555-4345 | lace{sec:10.100 (555) 555-4000 (555) 555-4000 (555) 555-500 (555) 555-500 (555) 555-500 (555) 555-500 (555) 555 (555) 555 |
| Alice Clark, <b>Seller</b><br>8202 Maple Circle           | hollis+alice@paperlesspipeline.com                                    | . (555) 555-2342 |                                                                                                    |
| Mote / Email At Contact                                   | Send for Signature Se Merge Docs 🗘 Upload Docs                        |                  | Q Search Doo                                                                                                    |
| Check the orange boxes of signers                         | above.                                                                |                  |                                                                                                    |
| Docs to Sign:<br>Check yellow boxes of docs below in      | n your preferred order.                                               |                  |                                                                                                    |
| Cancel                                                    | Continue                                                              |                  |                                                                                                    |
| 🚯 🚺 Document Name 🗘                                       |                                                                       |                  | Added On 🗘 Reviewed 🗘                                                                                                    |
| - Listing Docs - visible to listing agents                | s on this transaction and office staff                                |                  |                                                                                                    |
| Comparative Market Analysis     Control Listing Agreement | s (CMA)                                                               | -                | 1 hr ago                                                                                                    |
| -                                                         |                                                                       | 9                | rin ugo                                                                                                    |

#### 4 Select Docs to be Signed

- Check boxes next to the docs you want to include in the request. Choose from the list of transaction documents or *Reference Docs*.
- Click [Continue] to initiate the request.

| 8181 Pine Lane Added on Dec 5, 202<br>Last updated 1 hour                                                                | 14 by Hollis Admin<br>ago by Hollis Admin |                  |            |              |      |
|----------------------------------------------------------------------------------------------------|-------------------------------------------|------------------|------------|--------------|------|
| Alice Clark, Seller<br>8202 Maple Circle                                                                                 | hollis+alice@paperlesspipeline.com        | . (555) 555-2342 |            |              |      |
| ☑ Note / Email 음+ Add Contact 🦪 Send fo                                                                                  | or Signature 🖁 Merge Docs 🔶 Upload Docs   |                  |            | Q Search E   | Docs |
| Signers:<br>Alice Clark <u>hollis+alice@paperlesspipeline.com</u><br>Jane Smith <u>hollis+jane@paperlesspipeline.com</u> |                                           |                  |            |              |      |
| Docs to Sign:<br>Sellers Agency Disclosure                                                                               |                                           |                  |            |              |      |
| Cancel                                                                                                    | Continue                                  |                  |            |              |      |
| 🚺 🚺 Label) Document Name 🗘                                                                                               |                                           |                  | Added On 🗘 | Reviewed 🗘   |      |
| - Listing Docs - visible to listing agents on this trans                                                                 | action and office staff                   |                  |            |              |      |
| Comparative Market Analysis (CMA)                                                                                        |                                           |                  | 🕨 1 hr ago | <b>~</b>     | ¢    |
| Contr Listing Agreement                                                                                                  |                                           |                  | 🛯 1 hr ago | <            | 0    |
| Property Title                                                                                                    |                                           | 9                | 1 hr ago   |              | ۲    |
|                                                                                                    |                                           |                  |            |              | _    |
| Reference Docs                                                                                                    |                                           |                  | 7          | Added On     |      |
| + Buying / I represent the Buyer.                                                                                        |                                           |                  |            |              |      |
| <ul> <li>Listing / I represent the Seller.</li> </ul>                                                                    |                                           |                  |            |              |      |
| Listing Agreement                                                                                                    |                                           |                  | -          | Apr 15, 2025 | 0    |
| Sellers Agency Disclosure                                                                                                |                                           |                  | -          | Apr 16, 2025 | ŵ    |
| Sellers Property Disclosure Statement (SP                                                                                | DS)                                       |                  | •          | Apr 16, 2025 | ٩    |
| Lead Based Paint Disclosure                                                                                              |                                           |                  | -          | Apr 16, 2025 | 0    |

doc in your Reference Library has a form, you'll see a form icon in the "i" column. Hover over it to instantly view document information, including signers and page count.

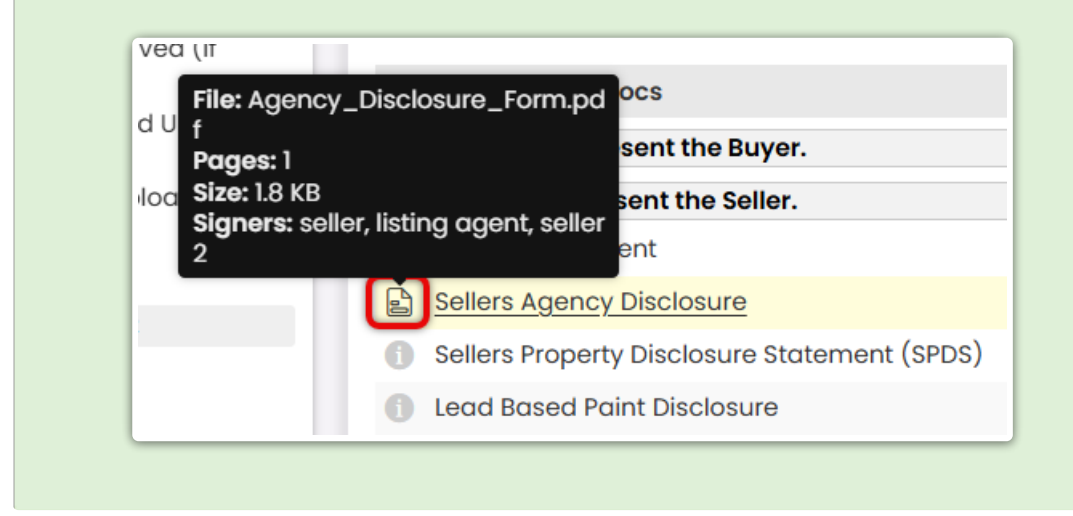

## 5 Select a Signer

• Choose the first person who will sign using the *Signers* dropdown in the right menu.

| Doc Name                                                                                                    | Transaction                                                                                        |                                                                                                    |
|----------------------------------------------------------------------------------------------------|----------------------------------------------------------------------------------------------------|----------------------------------------------------------------------------------------------------|
| Sellers Agency Disclosure                                                                                                    | 8181 Pine Lone                                                                                     | (i) Cancel Set                                                                                                |
| LOTATION     HOLE     HOLE     HOL | AGENCY DISCLOSURE FORM                                                                             | 2 Signers      Jane Smith (seller)      Jane Smith (seller)     Jane Smith (seller)     Jane Clark (seller 2) |
|                                                                                                    | Property Address: City: State: ZIP:                                                                | 우, Add Third Party                                                                                            |
| Sellers Agency Disclosure (1<br>pages)                                                                                                    | 2. PURPOSE OF THIS FORM                                                                            | 🗄 🤗 Company                                                                                                   |
|                                                                                                    | This form is intended to disclose the agency relationships available in a real estate transaction, | II 😫 Text                                                                                                    |
|                                                                                                    | and to document the specific agency relationship established between the parties.                  | E 🙁 Checkbox                                                                                                  |
|                                                                                                    | 3 TYPES OF AGENCY BELATIONSHIPS                                                                    | # 🚍 Doc Text                                                                                                  |
|                                                                                                    |                                                                                                    | 🗄 🔁 Transaction Name                                                                                          |
|                                                                                                    | [] Seller's Agent - The real estate agent represents only the Seller.                              | 🗄 🎦 Close Date                                                                                                |
|                                                                                                    | [] Buyer's Agent - The real estate agent represents only the Buyer                                 | 1 🔿 AUC Mumbers                                                                                               |

## 6 Place Fields for the Signer

- If you're sending a Form, confirm the fields that have already been placed. If needed, make any necessary adjustments.
- Drag the necessary fields onto the doc from the Fields section on the right (outlined below).

## **Autofilled Transaction Info**

Insert **Transaction Info** fields to automatically pull key details directly from the transaction, like *Transaction Name*, *Listing Date*, and *Buyer Name*(*s*).

| sting Agreement      |                                   |                                       | (i) Cancel Save F     |
|----------------------|-----------------------------------|---------------------------------------|-----------------------|
|                      |                                   |                                       |                       |
|                      |                                   |                                       | Signing Date          |
|                      |                                   |                                       | II 😤 Full Name        |
| EXCLUS               | VE RIGHT-TO-SEL                   | L LISTING AGREEMENT                   | :: 😫 Company          |
|                      |                                   |                                       | II 🔗 Text             |
| I. The Parties. Th   | s Exclusive Right-to-Sell Listing | Agreement ("Agreement") made on       | II 🔗 Checkbox         |
|                      | , 20, is between:                 |                                       | 🗄 📄 Doc Text          |
| 0.1                  |                                   |                                       | II 🕘 Transaction Name |
| Seller:              | ("Seller") with a n               | nalling address of State of           | ii 🕘 Close Date       |
|                      | , ony                             | , orace of                            | 🗄 🔁 MLS Number        |
|                      |                                   |                                       | :: 🔁 Listing Date     |
| AND                  |                                   |                                       | :: 🔁 Expiration Date  |
| Agency:              | ("Broker") of                     | ("Agency") with a                     | 🗄 🔁 Acceptance Date   |
| mailing address of   |                                   | , City of                             | 🗄 🔁 List Price        |
|                      | , State of                        | . Collectively, the Seller and Agency | 🗄 🕘 Sale Price        |
| shall be referred to | as the "Parties".                 |                                       | # 🔄 Buyer Name(s)     |
|                      |                                   |                                       | : 🖓 Seller Name(s)    |

### **Document Text**

Insert **Document Text** to fill in any standard details you're responsible for entering, such as disclaimers or other required text.

| Doc Name                                                                             |                      |
|--------------------------------------------------------------------------------------|----------------------|
| Listing Agreement                                                                    | Cancel Save Form     |
|                                                                                      |                      |
|                                                                                      | : 🛛 Signing Date     |
|                                                                                      | 🗄 🔗 Full Name        |
| EXCLUSIVE RIGHT-TO-SELL LISTING AGREEMENT                                            | 🗄 🔗 Company          |
|                                                                                      | II 😫 Text            |
| I. The Parties. This Exclusive Right-to-Sell Listing Agreement ("Agreement") made on | E 🕄 Checkbox         |
| , 20, is between:                                                                    | 🗄 🚍 Doc Text         |
| Coller, (Coller), with a mailing a defease of                                        | 🗄 🛅 Transaction Name |
| Senier (Senier) with a mailing address of , State of                                 | II 🔁 Close Date      |

## **Signer Fields**

Insert fields the signer is responsible for completing:**Signature**, **Initials**, and **Signing Date**.

| Doc Name                                  |                                                                |                  |
|-------------------------------------------|----------------------------------------------------------------|------------------|
| Listing Agreement                         |                                                                | Cancel Save Form |
|                                           |                                                                | Signers 🛈        |
|                                           | •                                                              | • seller 🗸       |
|                                           |                                                                | Fields ①         |
| EXCLUSIVE RIGHT-TO-SELL LISTING AGREEMENT |                                                                | # 🤗 Signature    |
|                                           |                                                                | # 😫 Initials     |
| I. The Parties. This E                    | xclusive Right-to-Sell Listing Agreement ("Agreement") made on | # 😫 Signing Date |
|                                           | , 20, is between:                                              | 🗄 😫 Full Name    |
| Seller:                                   | ("Seller") with a mailing address of                           | ii 🔗 Company     |

## **Flexible Fields**

Insert flexible fields that can be completed by either you or signer(s), depending on who has the information.

- Add **Full Name** and **Company** fields to automatically pull the signer's details directly from the transaction.
- Add a **Text** field when you need a space for the signer to fill in custom information.
- Add a **Checkbox** for any items that may require a signer's checkmark.

| oc Name<br>isting Agreement                                                                               | (i) Cancel Save For        |
|----------------------------------------------------------------------------------------------------|----------------------------|
|                                                                                                    | Signers ① eseller          |
| EXCLUSIVE RIGHT-TO-SELL LISTING AGREEMENT                                                                 | Fields ①<br>:: 🔗 Signature |
| I. The Parties. This Exclusive Right-to-Sell Listing Agreement ("Agreement") made on, 20, 20, is between: | Initials                   |
| Seller: ("Seller") with a mailing address of, City of, State of                                           | II 🔗 Company<br>II 🔗 Text  |
|                                                                                                    | II 🔗 Checkbox              |
| AND                                                                                                    | :: 🔁 Transaction Name      |

7 Repeat for Additional Signers

- Use the Signers dropdown to select any additional signers, one at a time.
- Place only the fields that apply to the selected signer.

| i Name<br>Iting Agreement                                                                             | Cancel Save For                                                         |
|----------------------------------------------------------------------------------------------------|-------------------------------------------------------------------------|
|                                                                                                    | Signers ①                                                               |
|                                                                                                    | Fields ①                                                                |
|                                                                                                    | II 🔒 Initials                                                           |
| I. The Parties. This Exclusive Right-to-Sell Listing Agreement ("Agreement") made on, 20, is between: | Image: Signing Date       Image: Signing Date       Image: Signing Date |
| Seller: ("Seller") with a mailing address of                                                          | ። 🔗 Company                                                             |
| , City of, State of                                                                                   | II 🔗 Text                                                               |
| AND                                                                                                   | # = Doc Text                                                            |
|                                                                                                    | # Ch Transaction Name                                                   |

#### 8 Confirm & Customize Request

• When the doc is finalized, click [Send] in the upper right corner.

• Optionally, customize the signing flow, include non-signers, or add a personal message (outlined below).

#### **Signing Order**

If signers need to complete the request in a specific order, check the option to [Set Signing Order] and drag signers into the correct sequence.

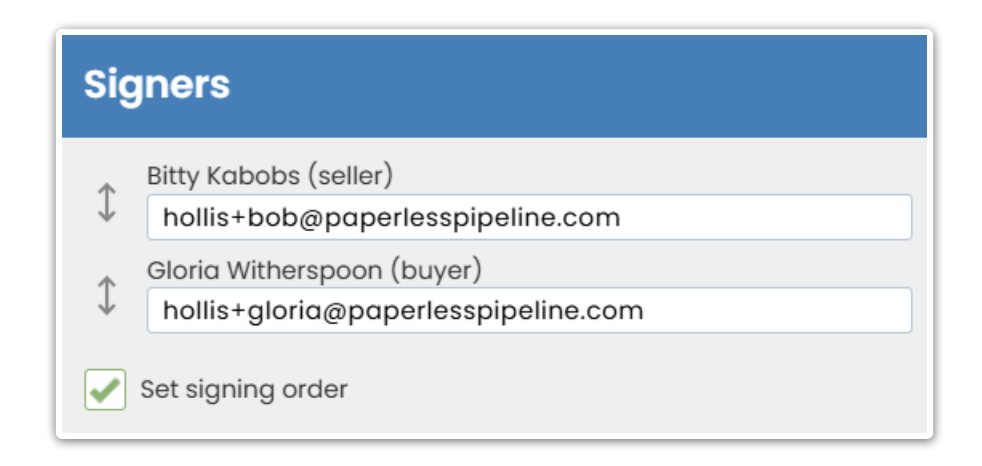

## Subject

Customize the email subject to reflect the docs to be signed, or leave as is.

Subject

Sign Docs for: 9062 Birch Way - Counter Offer

## CC

If anyone who isn't signing needs to receive a copy of the signed doc, enter their email address(es).

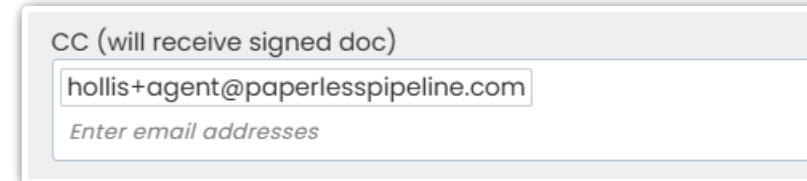

#### Message

Add a short note or instructions to appear in the body of the email your recipients receive.

| Message (optional)                     |                      |
|----------------------------------------|----------------------|
| Hi,<br>Please review and sign the atte | ached Counter Offer. |
| Cancel                                 | Send Now             |

## 9 Send the Request

• Click [Send Request]. Signers will get a secure link to review and sign from any device.

• When all signatures are complete, a final copy will be automatically added to Unassigned Docs. A final copy will also be emailed to you and all recipients.

# Manage Signature Requests

Learn how to Manage Signature Requests